■[Microsoft Edge] Internet Explorer モードの設定方法について■

[MicrosoftEdge]でNDCをご使用時に、正常動作しない機能があった場合は、 お手数ですが、一度、NDCのTOP画面に移動した後、以下の手順に従い、 Edge上のIEモードを設定し、ご使用のNDCを信頼済みサイトに登録して、 再度、お試し頂くようお願い致します。

1. [Microsoft Edge] 右上の[・・・]をクリックし、メニューが表示されたら「設定」をクリック。

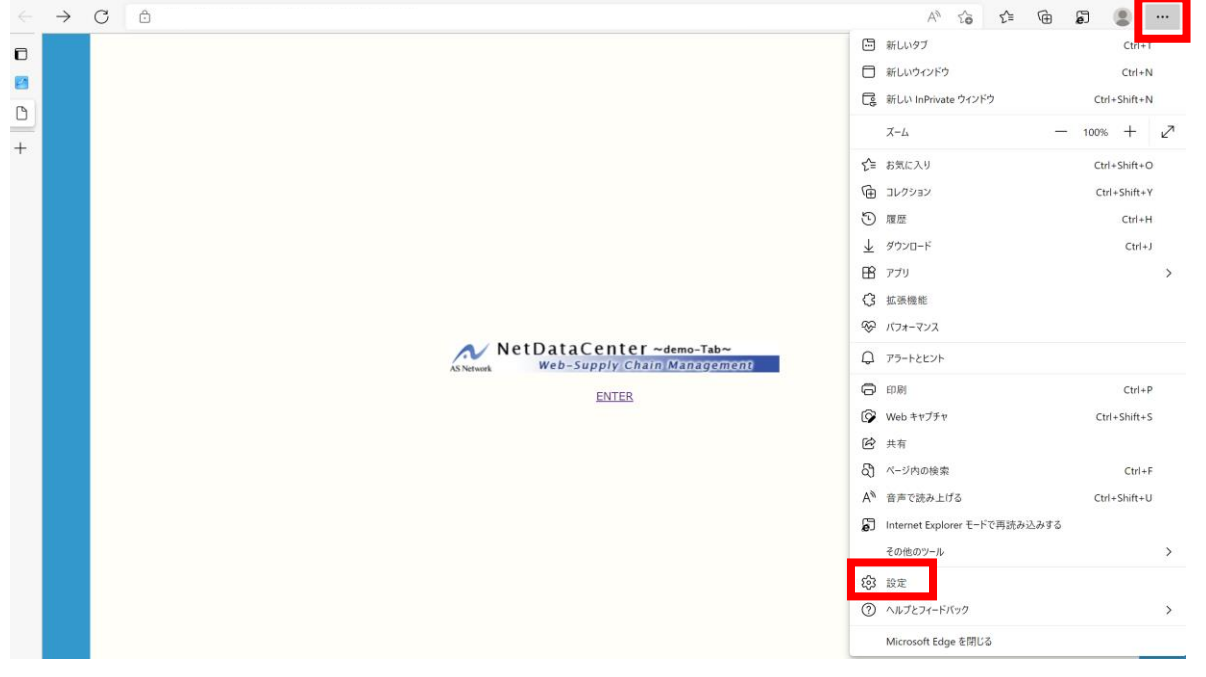

2. 「Internet Explorer モードでサイトの再読み込みを許可」設定を「許可」に変更し、 「再起動」ボタンをクリック、Edgeを再起動する。

| C C C C C C C C C C C C C C C C C C C |                                                                                                    |  |  |  |  |
|---------------------------------------|----------------------------------------------------------------------------------------------------|--|--|--|--|
| 設定                                    | 既定のブラウザー                                                                                                    |  |  |  |  |
| Q 設定の検索                               | Microsoft Edge を既定のブラウザーにする 既定に設定する                                                                                                    |  |  |  |  |
| 圆 プロファイル                              |                                                                                                    |  |  |  |  |
| ♪ プライバシー、検索、サービス                      |                                                                                                    |  |  |  |  |
| <>> 外観                                | Internet Explorer の互換性                                                                                                    |  |  |  |  |
| 🖾 [スタート]、[ホーム]、および [新規] タブ            | しガシ サイトを Microsoft Edge で動作させる                                                                                                    |  |  |  |  |
| 🕑 共有、コピーして貼り付け                        | レガン サイトを聞くときに開閉が発生していますか2 Internet Evplorer モードでは、レガン サイトを Microsoft Edge で聞け                                                                                                    |  |  |  |  |
| Cookie とサイトのアクセス許可                    | C しかう サイトを語べたときに同胞的 発生している サイト Internet Explorer モードで自動的に開くサイトの一覧にレガシ サイトを追加するには、Internet Explorer モード                                                                                                    |  |  |  |  |
| 🕞 既定のブラウザー                            | ページで (追加)を選択します。                                                                                                    |  |  |  |  |
| ダウンロード                                |                                                                                                    |  |  |  |  |
| 終 ファミリー セーフティ                         | Internet Explorer に Microsoft Edge でサイトを開かせる ② Ric (推奨) V                                                                                                    |  |  |  |  |
| Edge /(-                              | internet Explorer CS 22X4 aC 28C Microsoft Eugle C3 1 FE Explorer A X 28 C 28 A 2                                                                                                    |  |  |  |  |
| AT 言語                                 |                                                                                                    |  |  |  |  |
| ⑦ プリンター                               | Internet Explorer モードでサイトの再読み込みを許可 ③<br>Magnetic Explorer モードでサイトの再読み込みを許可 ③<br>Magnetic Explorer モードでサイトのに、 ためにはないでは、 たのに、 ののののののののののののののののののののののののののののののののの                                                                                                    |  |  |  |  |
| システムとパフォーマンス                          | Microsoft Edge ビノブノメックとさし、当然日本市味ックスのに internet Explorer かの安く場合は、internet Explorer モートで特徴派が2002年<br>を選択できます。                                                                                                    |  |  |  |  |
| <ul><li>設定のリセット</li></ul>             | この設定の変更を有効にするには、ブラウザーを再起動してください                                                                                                    |  |  |  |  |
| [] スマートフォンとその他のデバイス                   |                                                                                                    |  |  |  |  |
| 党 アクセシビリティ                            | Internet Explorer モード ページ<br>されのページは ページに知りたら 30 日間 Internet Evplorer モードア開きます。Internet Evplorer モードの一覧に追加されているページがまだありません                                                                                                    |  |  |  |  |
| Microsoft Edge [2017                  | CENTER A STREET STREET STREET ENDER EIN STREET ENDER EIN SELENTER ENDER EIN SELENTER ENDER EIN STREET STREET ENDER EIN STREET EIN SELENTER EIN STREET EIN STREET |  |  |  |  |

3. [Microsoft Edge] 右上にIEアイコン(赤枠)が表示されるようになるので、 NDCのTOP画面を開いた状態でIEアイコンをクリックする。

|   | $\rightarrow$ | C 🗅                                                                | A | τô | £'≡ | Ē | 5 | ۲ |  |
|---|---------------|--------------------------------------------------------------------|---|----|-----|---|---|---|--|
|   |               |                                                                    |   |    |     |   |   |   |  |
|   |               |                                                                    |   |    |     |   |   |   |  |
| ٥ |               |                                                                    |   |    |     |   |   |   |  |
| + |               |                                                                    |   |    |     |   |   |   |  |
|   |               |                                                                    |   |    |     |   |   |   |  |
|   |               |                                                                    |   |    |     |   |   |   |  |
|   |               |                                                                    |   |    |     |   |   |   |  |
|   |               |                                                                    |   |    |     |   |   |   |  |
|   |               |                                                                    |   |    |     |   |   |   |  |
|   |               | AS Network NetDataCenter ~demo-Tab~<br>Web-Supply Chain Management |   |    |     |   |   |   |  |
|   |               | ENTER                                                              |   |    |     |   |   |   |  |

4.「次回このページをInternetExplorerで開く」をONにし、「完了」をクリック。

| $\leftarrow$ $\rightarrow$ G                                                 | <b>6</b>                                                                                                    |
|------------------------------------------------------------------------------|----------------------------------------------------------------------------------------------------|
| <ul> <li>□</li> <li>☆ 設定</li> <li>Y Yahoo! JAPAN</li> <li>+ 新しいタブ</li> </ul> | <ul> <li>このページは Internet Explorer モードで開かれています</li> <li>Microsoft Edge では、ほとんどのページがより適切に動作します。セキュリティ上の理由により、このページの閲覧が完了したらすぐにこのモードを終了することをお勧めします。 詳細情報</li> <li>次回、このページを Internet Explorer モードで開く</li> <li>管理</li> </ul> |
|                                                                              | <ul> <li>□ 互換モード: IE11</li> <li>□ 保護モード: 有効</li> <li>□ ゾーン: インターネット</li> </ul>                                                                                                    |

デスクトップに戻り、
 ①画面下部の虫眼鏡マークをクリック。
 ②検索窓に「コントロールパネル」と入力。
 ③検索結果の「コントロールパネル」をクリック。

| すべて アプリ ドキュメント ウェブ        | その他 ~ | ···· -8 ···                                  |
|---------------------------|-------|----------------------------------------------|
| る一致する検索結果                 | _     |                                              |
| コントロール パネル<br>アプリ         |       |                                              |
| アプリ                       |       | コントロール パネル                                   |
| ● 設定<br>Web の検索           | >     |                                              |
| 〇 コントロールパネル - Web 結果を見る   | >     |                                              |
| ,O コントロールパネルを開く           | >     | 最近                                           |
| 〇 コントロールパネル 開き方 windows10 | >     | <ul> <li>デバイスとブリンター</li> <li>ジステム</li> </ul> |
| 〇 コントロールパネル ショートカット       | >     | 뉈 バックアップと復元 (Windows 7)                      |
| <ul> <li></li></ul>       | >     |                                              |
| ,O コントロールパネル 開き方          | >     |                                              |
| 〇 コントロールパネル windows 11    | >     |                                              |

## 6. コントロールパネルをクリック

Г

| 「 BitLocker トライフ暗号化  | Mail (Microsoft Outlook) | 📑 RemoteApp とテスクトッフ接続 |
|----------------------|--------------------------|-----------------------|
| 🚇 Windows モビリティ センター | 😭 インターネット オプション          | 🚕 インデックスのオプション        |
| 🚱 コンピューターの簡単操作センター   | 🌒 サウンド                   | 🚅 システム                |
| ■ タブレット PC 設定        | 📣 デバイス マネージャー            | ☞ デバイスとプリンター          |

7. 小窓「インターネットのプロパティ」画面で、「セキュリティ」タブ→「サイト」の順に クリック。

|              | ーネットのプ | ロパティ                |                                 |                           |                                | ?                        | ×  |
|--------------|--------|---------------------|---------------------------------|---------------------------|--------------------------------|--------------------------|----|
| 融            | セキュリテ  | イ プライバシー            | - コンテンツ                         | 接続                        | プログラム                          | 詳細設定                     |    |
| セキュ!         | リティ設定を | 表示または変え             | 更するゾーンを                         | 選択してくた                    | さい。                            |                          |    |
| (            | ٢.     | 2                   |                                 | $\checkmark$              |                                | $\bigcirc$               |    |
| イン           | ターネット  | ローカル イン<br>ト        | トラネッ 信                          | 頼済みサイ                     | ト制限                            | 良付きサイト                   |    |
|              | 信頼済    | みサイト                |                                 |                           |                                | # (1.00)                 |    |
| $\checkmark$ | このゾー:  | ンには、コンピュ<br>朝している W | ーターやファイル<br>ebサイトが会             | レに損害を考                    | <b></b><br><i></i><br><i>↓</i> | 91F(S)                   |    |
|              |        |                     |                                 |                           |                                |                          |    |
| このゾ          | ーンのセキュ | リティのレベル(I           | L)                              |                           |                                |                          |    |
| 20           | のゾーンで許 | 可されているレ             | ベル: すべて                         |                           |                                |                          |    |
|              | 中      |                     |                                 |                           |                                |                          |    |
|              |        | 安全でない可<br>す。        | 能性のあるコン                         | ソテンツをダ                    | ウンロードする                        | 前に警告し                    | 83 |
|              | -      | 未署名の Act            | iveX コントロ-                      | ールはダウン                    | ロードされませ                        | th.                      |    |
|              |        | 未署名の Act            | iveX コントロ-                      | -ルはダウン                    | ロードされませ                        | the                      |    |
|              |        | 未署名の Act            | iveX コントロ-<br>レベルのカスタ           | -ルはダウン<br>マイズ(C)          | ロードされませ<br>既定(                 | た。<br>のレベル(D)            |    |
|              |        | 未署名の Act            | iveX コントロー<br>レベルのカスタ<br>すべてのゾー | -ルはダウン<br>マイズ(C)<br>ンを既定の | ロードされませ<br>既定(<br>レベルにリセ       | た。<br>のレベル(D)<br>ットする(R) |    |

小窓「信頼済みサイト」の①の欄に使用している
 「NDCのTOP画面のURL」(次ページ参照)をコピー&ペーストし、②「追加」をクリック。
 ※②追加ボタンクリック時にエラーが発生する場合は③チェックボックスを
 解除して、再度②「追加」をクリック。
 ④IこURLが追加されたら⑤「閉じる」をクリック。

| 🔮 信頼                                 | 済みサイト                                                                 | × |
|--------------------------------------|-----------------------------------------------------------------------|---|
| ~                                    | このゾーンの Web サイトの追加と削除ができます。このゾーンの Web ち<br>イトすべてに、ゾーンのセキュリティ設定が適用されます。 | + |
| この We                                | b サイトをゾーンに追加する(D):                                                    |   |
| 1                                    | ② 追加(A)                                                               |   |
| Web サ                                | ተト(W):                                                                |   |
| 4                                    | 削除(R)                                                                 |   |
|                                      |                                                                       |   |
|                                      |                                                                       |   |
|                                      |                                                                       |   |
| <ul> <li>このり</li> <li>(3)</li> </ul> | バーンのサイトにはすべてサーバーの確認 (https:) を必要とする(S)                                |   |
|                                      | ⑤<br>閉じる(C)                                                           | ] |

※NDCのTOP画面のURLとは赤枠内の文字列の事。

| ▲ セキュリティ保護なし                                                           |  | A» | â |
|------------------------------------------------------------------------|--|----|---|
| この中の文字列をコピー<br>&ペーストの元とする。                                             |  |    |   |
| AS Network NetDataCenter ~izm~<br>Web-Supply Chain Management<br>ENTER |  |    |   |

## 9. 「OK」をクリックする

| インラ          | ?ーネットのプロ/                 | (ティ                  |                    |                |           | ?                | >  |
|--------------|---------------------------|----------------------|--------------------|----------------|-----------|------------------|----|
| 般            | セキュリティ                    | プライバシー               | コンテンツ              | 接続             | プログラム     | 詳細設定             |    |
| セキュ          | リティ設定を表                   | 示または変更               | するゾーンを             | 選択してく          | ださい。      |                  |    |
| (            |                           | 2                    |                    | $\checkmark$   |           | $\bigcirc$       |    |
| イン           | ターネット                     | ローカル イント<br>ト        | ラネッ 信              | 「頼済みサ          | イト 制限     | 良付きサイト           |    |
|              | 信頼済み                      | ታイト                  |                    |                |           | # <i>4</i> .5(5) |    |
| $\checkmark$ | このゾーン(<br>ないと信頼           | こは、コンピュー<br>回している We | ターやファイ)<br>b サイトが含 | レに損害を<br>まれていま | 与え<br>す。  | 211(3)           |    |
| このソ          | バーンのセキュリ?<br>のゾーンで許可<br>曲 | 〒イのレベル(L)<br>されているレベ | ル: すべて             |                |           |                  |    |
|              | 中<br>- 安                  | 全でない可能               | 〔性のある〕             | ンテンツをら         | (ウンロードする  | る前に警告し           |    |
|              | ます                        | 。<br>翠名の Activ       | -<br>              | -ルけダウン         | /ロードされまt  | ±6               |    |
|              |                           |                      | en 12 i u          | 10100 00       | G 1 C1000 | .,               |    |
|              |                           |                      |                    |                |           |                  |    |
|              |                           | ν                    | ベルのカスタ             | マイズ(C)         | 既定        | のレベル(D)          |    |
|              |                           |                      | すべてのゾ-             | ンを既定の          | のレベルにリセ   | ットする(R)          |    |
|              |                           |                      | Carbo              |                |           |                  |    |
|              |                           | L                    | OK                 | 4              | キャンセル     | 適用(              | A) |